# Payment to Vendors/Child Agencies in PFMS Using Excel

**By: Faizan Alam** 

### **Login With Data Operator User's Credentials:**

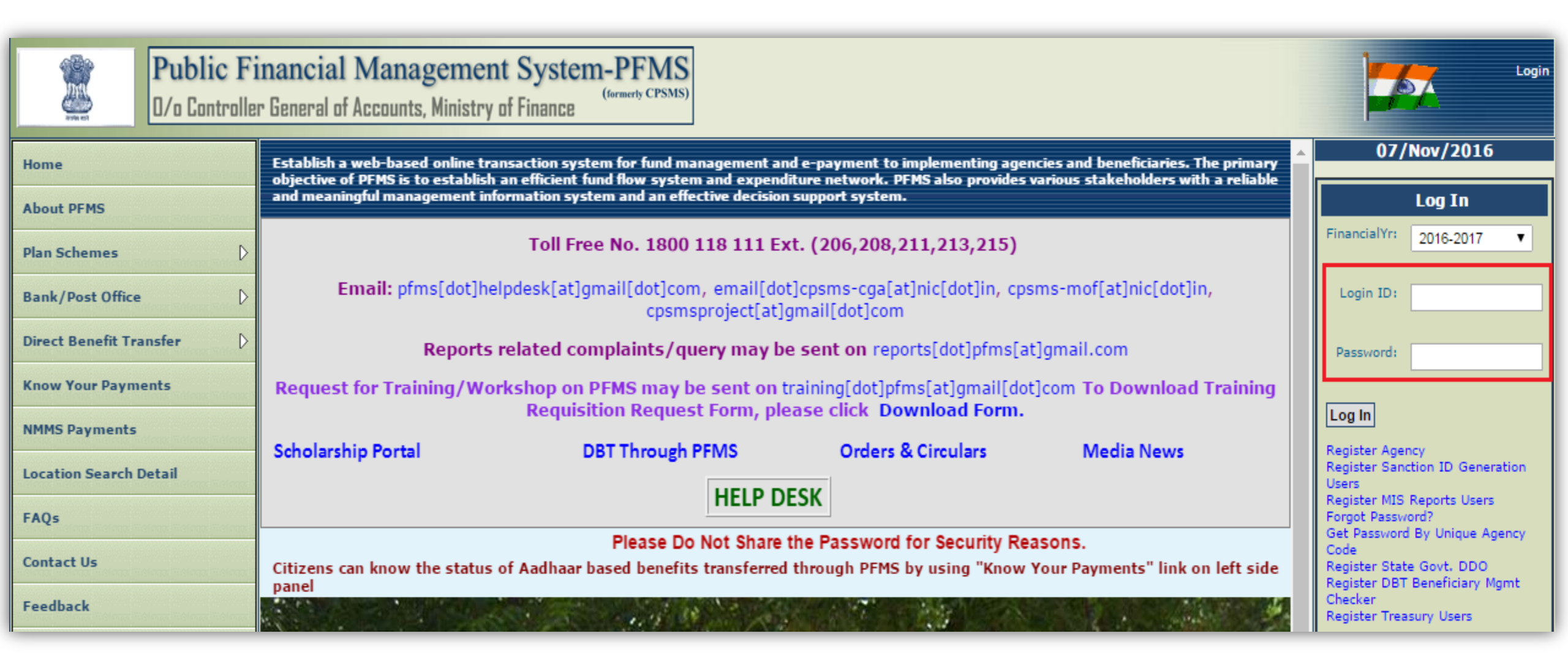

### **Goto:** Masters>Vendors>Upload Vendors Data

| Masters D    | Bulk Customization         |                     |
|--------------|----------------------------|---------------------|
| My Schemes 👂 | Beneficiary Management 🛛 👂 |                     |
| Agencies D   | Vendors D                  | Manage              |
| My Funds     | Locations                  | Add New             |
| Transfers D  |                            | Upload Vendors Data |
| Advances D   |                            | Upload Vendors Data |

### Goto: Upload Vendors Data >

| Upload Vendor Data                                                                                                    |
|----------------------------------------------------------------------------------------------------|
| Template :       Excel_Based_Vendor_Registration         Download Template          Select Excel File:       Choose File       No file chosen         Upload File       Upload File |
| Excel Upload History                                                                                                    |
| No Record Found                                                                                                    |
| Note: User can download original and status file only for last 10 days                                                                                                    |

### After Download Template, Fill Excel Sheet (In Sheet1) With Following Instructions:

|   | В             | С                  | D   | E          | F              | G          | Н          | l I           | J        | К        | L        |
|---|---------------|--------------------|-----|------------|----------------|------------|------------|---------------|----------|----------|----------|
| 1 | Vendor Name   | FatherHusband Name | DOB | PAN Number | Aadhaar Number | TAN Number | TIN Number | Service TaxNo | Address1 | Address2 | Address3 |
| 2 | Ahindra Nayak | Narendra Nayak     |     |            |                |            |            |               | JAJPUR   |          |          |
| 3 | ALOK SWAIN    | Satyendra Swain    |     |            |                |            |            |               | PURI     |          |          |
| 4 |               |                    |     |            |                |            |            |               |          |          |          |
| 5 |               |                    |     |            |                |            |            |               |          |          |          |
| 6 |               |                    |     |            |                |            |            |               |          |          |          |

| M      | N       | 0      | Р        | Q       | R      | S     | Т     | U                   | V        | W              |
|--------|---------|--------|----------|---------|--------|-------|-------|---------------------|----------|----------------|
| City   | Country | State  | District | Pincode | Mobile | Phone | Email | Bank Name           | IFSCCode | Account Number |
| JAJPUR |         | ODISHA |          |         |        |       |       | STATE BANK OF INDIA |          | 30432128711    |
| PURI   |         | ODISHA |          |         |        |       |       | STATE BANK OF INDIA |          | 32611839717    |
|        |         |        |          |         |        |       |       |                     |          |                |
|        |         |        |          |         |        |       |       |                     |          |                |

Red Marked Fieds Are Mandatory

Yellow Marked Fields Are Not Mandatory, But If You are filling, Data Should Be Valid...

**For Full Instructions:** 

Click On 'Instructions' Sheet

# After Filling Excel Sheet, Rename File and Upload:

| Upload Vendor Data |                                                     |  |  |  |  |
|--------------------|-----------------------------------------------------|--|--|--|--|
| Template :         | Excel_Based_Vendor_Registration   Download Template |  |  |  |  |
| Select Excel File: | Browse No file selected.                            |  |  |  |  |
|                    | Upload File                                         |  |  |  |  |

Refresh Upload History

|                       | Excel Upload History                                                                              |                             |  |  |  |                    |         |                        |                |  |
|-----------------------|---------------------------------------------------------------------------------------------------|-----------------------------|--|--|--|--------------------|---------|------------------------|----------------|--|
| FileName              |                                                                                                   | Template Scheme Total Valid |  |  |  | Invalid<br>Records | Status  | Uploaded on            | Uploaded<br>Bv |  |
| Demo_Personal_Vendor  |                                                                                                   | CPSMS                       |  |  |  |                    | Pending | 07/11/2016 02:52<br>PM | STATEDO        |  |
| Note: User can downle | File uploaded Successfully ! To check update(s) status, click on "Refresh Upload History" button. |                             |  |  |  |                    |         |                        |                |  |

### After Uploaded Successfully Status will be Shown **As 'Successfully Complete'**

|                    | Upload Vendor Data                                  |  |  |  |  |
|--------------------|-----------------------------------------------------|--|--|--|--|
| Template :         | Excel_Based_Vendor_Registration   Download Template |  |  |  |  |
| Select Excel File: | Browse No file selected.                            |  |  |  |  |
|                    | Upload File                                         |  |  |  |  |
|                    |                                                     |  |  |  |  |

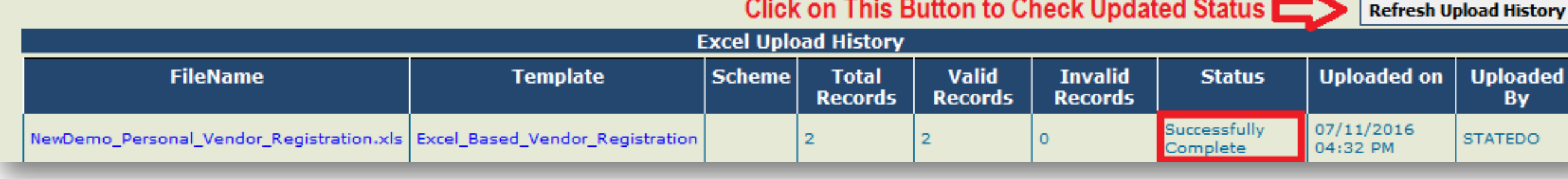

### After Uploaded File Successfully. Goto:Masters>Vendors>Manage

| Sanctions  |                            |                     |                                 |
|------------|----------------------------|---------------------|---------------------------------|
| Reports    |                            |                     |                                 |
| My Details |                            |                     |                                 |
| Masters D  | Bulk Customization         |                     |                                 |
| My Schemes | Beneficiary Management 🛛 🖒 |                     |                                 |
| Agencies D | Vendors D                  | <u>Manage</u>       |                                 |
| My Funds   | Locations D                | Add New             | Manage Venders ( Repeticiaries  |
| Transfers  |                            | Upload Vendors Data | ivianage vendors/ beneficiaries |

### After Uploaded File Successfully. Goto:Masters>Vendors>Manage

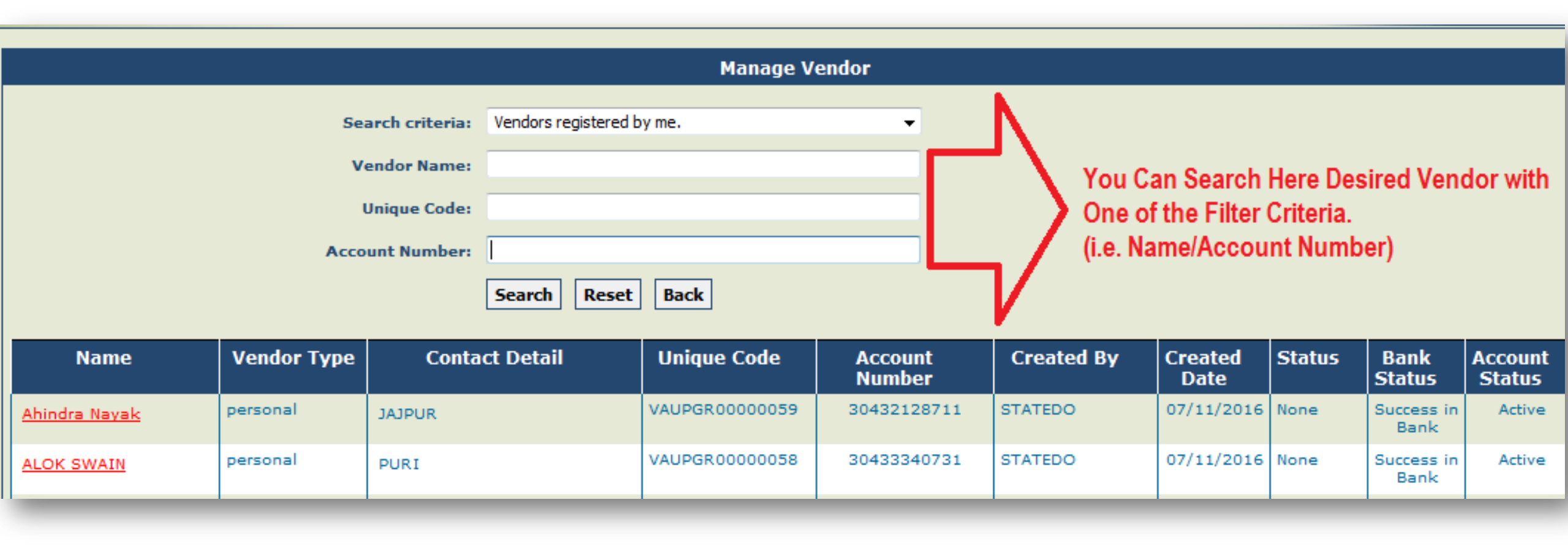

## **Please Note the Following Details, For Future Use:**

- ✓ Unique Code of Vendor, Highlighted in Below Image. (Unique Code will Use as 'Receiving Party Code' in Excel)
   ✓ Vendor's A/c No. or Aadhaar No.
- ✓Vendor's Name.
- Note: Bank Status should be 'Success in Bank' for further payment Process

|                               | Manage V                  | endor       |             |            |         |            |        |
|-------------------------------|---------------------------|-------------|-------------|------------|---------|------------|--------|
|                               |                           |             |             |            |         |            |        |
| Search criteria:              | Vendors registered by me. | -           |             |            |         |            |        |
| Vendor Name:                  |                           |             |             |            |         |            |        |
|                               |                           |             |             |            |         |            |        |
| Unique Code:                  |                           |             |             |            |         |            |        |
| Account Number:               |                           |             |             |            |         |            |        |
|                               | Count Book Book           |             |             |            |         |            |        |
|                               | Searcii Reset Dack        |             |             |            |         |            |        |
| Nama Vandan Tura Canta        | t Datail Unious Code      |             | Created Dec | Currenterd | Chabura | Deals      | 0      |
| Name Vendor Type Contac       |                           | Number      |             | Date       | Status  | Status     | Status |
| Abindra Navak personal JAJPUR | VAUPGR00000059            | 30432128711 | STATEDO     | 07/11/2016 | None    | Success in | Active |
|                               |                           |             |             |            |         | Bank       |        |
| ALOK SWAIN personal PURI      | VAUPGR00000058            | 30433340731 | STATEDO     | 07/11/2016 | None    | Success in | Active |
|                               |                           |             |             |            |         | Dank       |        |

### **After Prepared the Vendor's Information.**

#### **Goto:** Masters>Bulk Customization>Bulk Customization Using Excel

| Reports      |                        |                                |
|--------------|------------------------|--------------------------------|
| My Details   |                        |                                |
| Masters D    | Bulk Customization     | Bulk Customization using Excel |
| My Schemes D | Beneficiary Management | Manage                         |
| Agencies D   | Vendors D              |                                |
| My Funds     | Locations D            |                                |

#### 1. Select Scheme From Dropdown | 2. Select Template | 3. Click on 'Download Template'.

|                    | Expenditure                                          | Excel Upload         |                                      |
|--------------------|------------------------------------------------------|----------------------|--------------------------------------|
| Scheme : 1.        | 9156 - NATIONAL HEALTH MISSION                       | Customization Name : |                                      |
| Project :          | Select                                               | Module:              | 🛇 Expenditure 🛛 Advances 🔿 Transfers |
| Template : 2.      | Excel_Based_Bulk_Customization - 3 Download Template | Payment Mode:        | © EPaymentUsingPrintAdvice           |
| Select Excel File: | Browse No file selected.                             |                      | © EPaymentUsingDigitalSignature      |
|                    | Upload File                                          |                      |                                      |

# **After Download Template, Fill Excel Sheet With Following Instructions:**

| 1 | А                    | В                    | С                | D               | E              | F            | G      | Н       | 1           | J              |
|---|----------------------|----------------------|------------------|-----------------|----------------|--------------|--------|---------|-------------|----------------|
| 1 | Receiving Party Code | Receiving Party Name | Transaction Code | Transaction Key | Component Code | Expense Type | Amount | Remarks | Action Type | Account Number |
| 2 |                      |                      |                  |                 |                |              |        |         |             |                |
| 3 |                      |                      |                  |                 |                |              |        |         |             |                |
| 4 |                      |                      |                  |                 |                |              |        |         |             |                |

Yellow Marked Filled Are Not Mandatory. (But If Filled, It will be Checked with Masters)

Yellow Marked Filled Are Mandatory.

|       | For Full Instructions, Click on Next Sheet Named As 'Instructions' |      |  |
|-------|--------------------------------------------------------------------|------|--|
|       |                                                                    |      |  |
|       |                                                                    |      |  |
|       | ۲ <b>۲</b>                                                         |      |  |
|       |                                                                    |      |  |
|       |                                                                    |      |  |
| ▶ She | eet1 Instructions Transaction Code Master                          | III. |  |

## **Main Instructions For Excel Fields:**

#### Receiving Party Code: [Mandatory]

Beneficiary Code or Vendor Code or Agency Unique Code depending upon the transaction type. [See Slide-10]

#### Receiving Party Name: [Mandatory]

It is for specifying Beneficiary Name or Vendor Name or Agency Name.

#### Transaction Code: [Not Mandatory]

It is for specifying Beneficiary Name or Vendor Name or Agency Name.

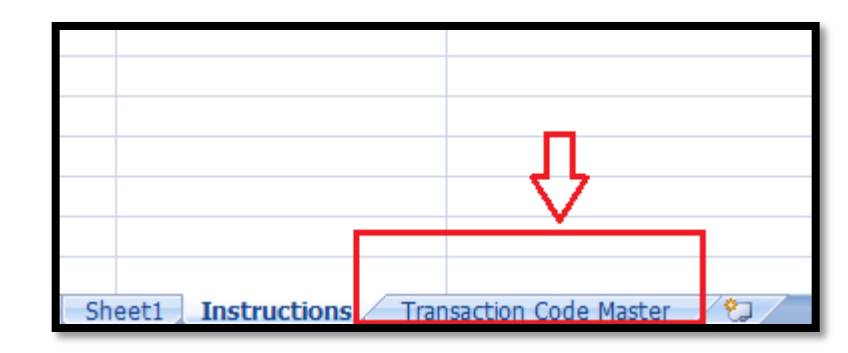

#### **Expense Type:** [Mandatory for Expenditure Type Transactions]

Allowed values are 'R' for Revenue and 'C' for Capital. Applicable only for 'Expenditure' type transactions.

#### Action Type: [Mandatory for Editing of Bulk Customization]

A' for Addition of Transaction, 'U' for Update and 'D' for Deletion of Transaction.

## **Contd.. Main Instructions For Excel Fields:**

#### **Component Code:** [Mandatory if the Transaction Code is 'GP']

Component Code to be used for crediting this amount, Applicable for Credits only i.e. Code 'GP'. How to Find Component Code.?

- >Login With Agency Admin
- >Goto MySchemes>View Scheme Component
- >Copy Component Code, As Highlighted in Image.

| Agencies       D       Register New Scheme         My Funds       D       Scheme Allocation         Transfers       D       View Scheme Component         Advances       D       View Scheme Component | My Schemes | Manage                |
|----------------------------------------------------------------------------------------------------|------------|-----------------------|
| My Funds       Scheme Allocation         Transfers       View Scheme Component         Advances       View Scheme Component                                                                            | Agencies D | Register New Scheme   |
| Transfers     View Scheme Component       Advances     V                                                                                                    | My Funds   | Scheme Allocation     |
| Advances                                                                                                    | Transfers  | View Scheme Component |
|                                                                                                    | Advances   | View Scheme Component |

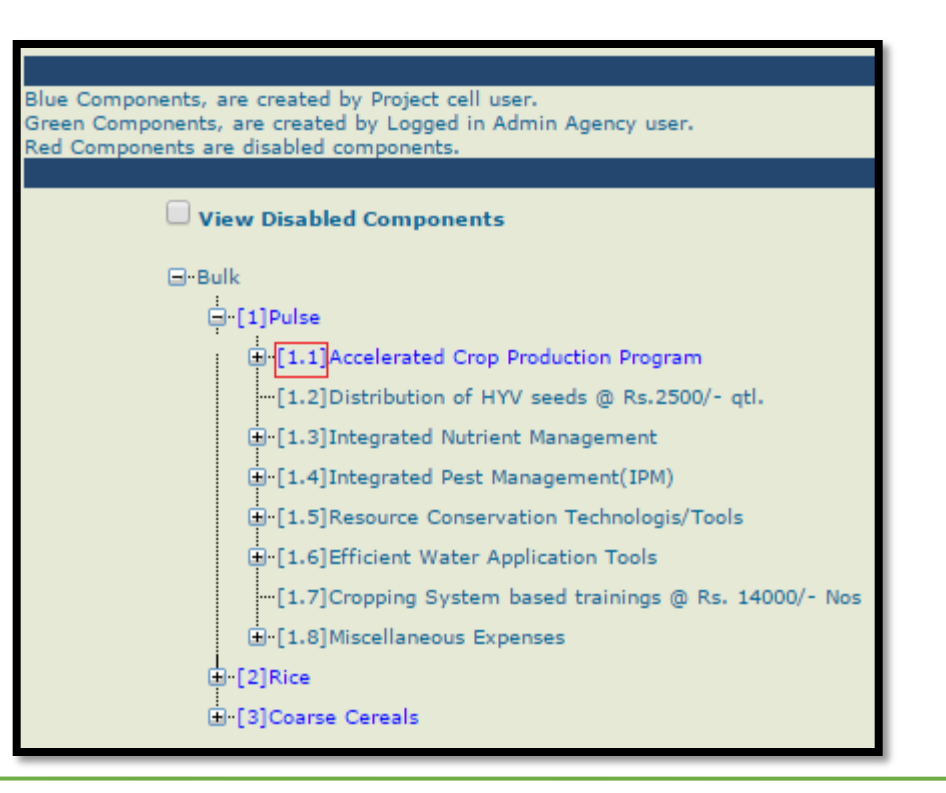

### **Filled Demo Excel File:**

|    | А                    | В                    | С                | D               | E              | F            | G      | Н       | l.          | J         | К      |
|----|----------------------|----------------------|------------------|-----------------|----------------|--------------|--------|---------|-------------|-----------|--------|
| 1  | Receiving Party Code | Receiving Party Name | Transaction Code | Transaction Key | Component Code | Expense Type | Amount | Remarks | Action Type | Account N | lumber |
| 2  | BORPU00058540        | Ritesh Sisu          | GP               |                 | A.10           | R            | 50300  |         | U           |           |        |
| 3  | BORPU00058540        | Ritesh Sisu          | IT               |                 |                |              | 503    |         | U           |           |        |
| 4  | BORPU00058540        | Ritesh Sisu          | PTX              |                 |                |              | 200    |         | U           |           |        |
| 5  |                      |                      |                  |                 |                |              |        |         |             |           |        |
| 6  |                      |                      |                  |                 |                |              |        |         |             |           |        |
| 7  |                      |                      |                  |                 |                |              |        |         |             |           |        |
| 8  |                      |                      |                  |                 |                |              |        |         |             |           |        |
| 9  |                      |                      |                  |                 |                |              |        |         |             |           |        |
| 10 |                      |                      |                  |                 |                |              |        |         |             |           |        |
| 11 |                      |                      |                  |                 |                |              |        |         |             |           |        |
| 12 |                      |                      |                  |                 |                |              |        |         |             |           |        |
| 13 |                      |                      |                  |                 |                |              |        |         |             |           |        |
| 14 |                      |                      |                  |                 |                |              |        |         |             |           |        |
| 15 |                      |                      |                  |                 |                |              |        |         |             |           |        |
| 16 |                      |                      |                  |                 |                |              |        |         |             |           |        |
| 17 |                      |                      |                  |                 |                |              |        |         |             |           |        |
|    |                      |                      |                  |                 |                |              |        |         |             |           |        |

# After Filling Excel Sheet, Rename File and Upload:

|                                                           |                                                                                                    | Filled Desired Details, And Upload File                       |                                 |  |  |  |
|-----------------------------------------------------------|----------------------------------------------------------------------------------------------------|---------------------------------------------------------------|---------------------------------|--|--|--|
|                                                           | Expenditure                                                                                                    | l xcel Upload                                                 |                                 |  |  |  |
| Scheme :<br>Project :<br>Template :<br>Select Excel File: | 9156 - NATIONAL HEALTH MISSION        Select         ▼         Excel_Based_Bulk_Customization         ▼         Browse         No file selected. | Customization Name :<br>Module:<br>Vendors :<br>Payment Mode: | Salary_Demo_Faizan              |  |  |  |
|                                                           | Upload File                                                                                                    |                                                               | © EPaymentUsingDigitalSignature |  |  |  |

|                          | CPSMS                                                                                             | ]                  |         | Refresh                | Jpload History |
|--------------------------|---------------------------------------------------------------------------------------------------|--------------------|---------|------------------------|----------------|
| FileName                 | File uploaded Successfully ! To check update(s) status, click on "Refresh Upload History" button. | Invalid<br>Records | Status  | Uploaded on            | Uploaded<br>By |
| SIH& FW<br>SALARY156.xls |                                                                                                   |                    | Pending | 09/11/2016 03:07<br>PM | STATEDO        |

Note: User can download original and status file only for last 10 days

### After Uploaded Successfully Status will be Shown As 'Successfully Complete'

Refresh Upload History

|                                         | Excel Upload History           |                                         |                  |                  |                    |                          |                        |                |  |  |  |
|-----------------------------------------|--------------------------------|-----------------------------------------|------------------|------------------|--------------------|--------------------------|------------------------|----------------|--|--|--|
| FileName                                | Template                       | Scheme                                  | Total<br>Records | Valid<br>Records | Invalid<br>Records | Status                   | Uploaded on            | Uploaded<br>By |  |  |  |
| NewSalary_Payment_BulkCustomization.xls | Excel_Based_Bulk_Customization | 9156 -<br>NATIONAL<br>HEALTH<br>MISSION | 3                | 3                | o                  | Successfully<br>Complete | 11/11/2016<br>10:15 AM | STATEDO        |  |  |  |
| NewSalary_Payment_BulkCustomization.xls | Excel_Based_Bulk_Customization | 9156 -<br>NATIONAL<br>HEALTH<br>MISSION | 3                | o                | 3                  | Validation<br>Errors     | 10/11/2016<br>05:36 PM | STATEDO        |  |  |  |

### After Uploaded Successfully.. Goto: Masters>Bulk Customization>Manage

#### You can Modify Your Customization Here:

| Customization Name | e Module | Module Scheme Name |                     |     | DELET                          |  |
|--------------------|----------|--------------------|---------------------|-----|--------------------------------|--|
|                    |          | Enal               | bled 🔘 Disabled     |     |                                |  |
|                    |          | Manage Schen       | ne Bulk Customizati | ion |                                |  |
|                    |          |                    | Save Cancel         |     |                                |  |
| My Funds           | Þ        | Locations          |                     | Þ   |                                |  |
| Agencies           | D        | Vendors            |                     | Þ   |                                |  |
| My Schemes         | D        | Beneficiary Mar    | nagement            | Þ   | <u>Manage</u>                  |  |
| Masters            | Þ        | Bulk Customiza     | ition               | Þ   | Bulk Customization using Excel |  |
| My Details         | D        |                    |                     |     |                                |  |
| Reports            |          |                    |                     |     |                                |  |

### After Creating Customization. Goto: Expenditures>Add New

| My Funds                |                              |
|-------------------------|------------------------------|
| Transfers D             |                              |
| Advances D              |                              |
| Expenditures D          | <u>Add New</u>               |
| Bank D                  | Manage                       |
| Misc. Deduction Filing  | Manage Bulk Fund Expenditure |
| Utilisation Certificate | Voucher Printing Expenditure |

### After Creating Customization. Goto: Expenditures>Add New

|                     |                         |                         | Create                                      | Expenditure Detail      | 5                             |  |  |  |
|---------------------|-------------------------|-------------------------|---------------------------------------------|-------------------------|-------------------------------|--|--|--|
|                     | Expenditure Header:     | Select The Sche         | me. In Which You Have Created Customization |                         |                               |  |  |  |
|                     |                         | Scheme: *               | Select                                      | •                       |                               |  |  |  |
|                     |                         | Project:                |                                             | -                       |                               |  |  |  |
|                     |                         | Bank Account:*          |                                             | •                       |                               |  |  |  |
|                     | E                       | xpenditure Done For: *  | Select                                      | •                       |                               |  |  |  |
|                     | Le                      | tter/Office Order No.:* |                                             |                         |                               |  |  |  |
|                     | Office Order Lett       | er Attachment (if any): | Browse No file selected.                    | Upload                  |                               |  |  |  |
|                     |                         |                         | Note: Only files of type jpg, p             | ng, and pdf of size not | more than 4MB are             |  |  |  |
|                     |                         |                         | -                                           |                         |                               |  |  |  |
|                     |                         |                         | Create Expenditure D                        | etails                  |                               |  |  |  |
| Expenditure Header: | After Select 7          | The Desire Sch          | ieme, Click On Cι                           | ustomization            | Name, Which You Have Created: |  |  |  |
|                     | Scheme: *               | 9156 - NATIONAL HEAL    | TH MISSION                                  | •                       | Customization Name            |  |  |  |
|                     | Project:Select          |                         |                                             | •                       | Faizan's Customize            |  |  |  |
|                     | Bank Account:*          | Select                  |                                             | •                       |                               |  |  |  |
|                     | Expenditure Done For: * | Select                  |                                             | •                       |                               |  |  |  |
|                     | Vendor: *               | Select                  |                                             | •                       |                               |  |  |  |

### **After Click on Customization Name, Please Fill The Details:**

| Funds Expenditure Bulk Uploading Using Excel |                                                                                                    |  |  |  |  |  |  |  |
|----------------------------------------------|----------------------------------------------------------------------------------------------------|--|--|--|--|--|--|--|
|                                              |                                                                                                    |  |  |  |  |  |  |  |
| Scheme :                                     | 9156 - NATIONAL HEALTH MISSION                                                                                                    |  |  |  |  |  |  |  |
| Bank Account :                               | 30240401823 - Orissa State Health & Family W 🔻 Available balance : 13978506.40                                                                                                   |  |  |  |  |  |  |  |
| Project :                                    | Select Select Project, If Applicable                                                                                                    |  |  |  |  |  |  |  |
| Letter/office order no.:                     | 0075996 Enter Letter/Order No.                                                                                                    |  |  |  |  |  |  |  |
| Office Order Letter<br>Attachment (if any):  | Browse No file selected. Upload Upload Upload Upload Letter/Order, If you have in Hard Copy<br>Note: Only files of type jpg, png, and pdf of size not more than 4MB are allowed. |  |  |  |  |  |  |  |
| Uploaded Office Order<br>Letter:             |                                                                                                    |  |  |  |  |  |  |  |
| Letter/office order Date:                    | 11/11/2016 Select Date                                                                                                    |  |  |  |  |  |  |  |
| Actual Transaction Date:                     | 12/11/2016 Select Transaction Date                                                                                                    |  |  |  |  |  |  |  |
| Expenditure Amount:                          | 1000                                                                                                    |  |  |  |  |  |  |  |
| Narration:                                   | Salary 194                                                                                                    |  |  |  |  |  |  |  |
| Voucher Number:                              |                                                                                                    |  |  |  |  |  |  |  |
| Narration For PassBook:                      | Salary                                                                                                    |  |  |  |  |  |  |  |
| After Filling, All The Detai                 | Is, Click Here Pre-Processing verification Cancel                                                                                                    |  |  |  |  |  |  |  |

### After Verification of Vendors' Details. Click On 'Process and Save'

|          |                                      |                   |                              | Pre-Processing ve | erification Process               | and Save   | Cancel       |                                |                         |        |                 |
|----------|--------------------------------------|-------------------|------------------------------|-------------------|-----------------------------------|------------|--------------|--------------------------------|-------------------------|--------|-----------------|
| 14 4     | 4 4 1 of 1 🕨 🕅 💠 🛛 Find   Next 🔍 - 😳 |                   |                              |                   |                                   |            |              |                                |                         |        |                 |
|          |                                      |                   |                              |                   |                                   |            |              |                                | Rece                    | eiving | ; Party Details |
| S. No.   | Receiving Party Na                   | ime               | Receiving Par<br>As Per PFMS | ty Name           | Receiving Party Code              | Bank Name  | :            | IFSC Code                      | Bank Account Ne         | D.     | Transaction Key |
| 1        | Faizan Alam                          |                   | Faizan Alam                  |                   | VAORPU00000108                    | STATE BANI | OF INDIA     | SBIN0000094                    | 30432120786             |        |                 |
| for Bulk | Customizatio                         | n "Faizan's Cu    | istomize"                    |                   |                                   |            |              |                                |                         |        |                 |
| S. No.   | Deduction Code                       | Deduction Descrip | ntion                        | Component Code    | Component Name                    |            | Expense Type | Transaction Amount<br>(In Rs.) | Net Payable<br>(In Rs.) | Valida | tion Error      |
| 1        | РТХ                                  | Professional Tax  | (                            |                   |                                   |            |              | 200.00                         |                         |        |                 |
| 2        | IT                                   | IncomeTax         |                              |                   |                                   |            |              | 503.00                         |                         |        |                 |
| 3        | GP                                   | Gross Payment     |                              | A.10              | Programme/NRHM<br>Management Cost | 1<br>t     | Revenue      | 50,300.00                      | 49,597.00               |        |                 |
| -        |                                      |                   | -                            |                   |                                   | -          |              |                                |                         |        |                 |

### After Click On 'Process and Save'.. Record Will be Submit Successfully.

|                              |                      | Funds Expenditure Bul                       | k Uploading Det     | ails                        |              |                       |                                   |           |
|------------------------------|----------------------|---------------------------------------------|---------------------|-----------------------------|--------------|-----------------------|-----------------------------------|-----------|
|                              |                      | Record submittee                            | successfully        |                             |              |                       |                                   |           |
| Uploaded Office Order Letter | :                    |                                             |                     |                             |              |                       |                                   |           |
| [I4] 4 1 of 1 ▷              | Find   Next 🔍 - 🛞    |                                             |                     |                             |              |                       |                                   |           |
|                              |                      |                                             |                     | Expendi                     | ture Details |                       |                                   |           |
| Letter/Office Order No:      | 0075996              |                                             | Letter/O            | )ffice Order Date:          | 11-11-2016   |                       |                                   |           |
| Actual Transaction Date:     | 11-11-2016           | Scheme Name: NATIONAL HEALTH MISSION (9156) |                     |                             |              |                       |                                   |           |
| Bank Account:                | 30240401823 Project: |                                             |                     |                             |              |                       |                                   |           |
| Expenditure Amount:          | 50,300.00            | 0,300.00 Purpose of Expenditure: Salary     |                     |                             |              |                       |                                   |           |
| Status:                      | Submitted            |                                             |                     | Remark:                     | Save         |                       |                                   |           |
|                              |                      |                                             |                     |                             |              |                       | Component Det                     | ails      |
| Receiving Vendors:           | Receiving Party Name | Payment Mode                                | Deduction<br>Amount | Non<br>Deductable<br>Amount | Net Amount   | Expenditure<br>Amount | Name                              | Amount    |
|                              | Faizan Alam          | EPaymentUsingPrintAdvice                    | 703.00              | 0.00                        | 49,597.00    | 50,300.00             | Programme/NRHM Management<br>Cost | 50,300.00 |
|                              |                      |                                             |                     | Cancel Trans                | action Back  |                       |                                   |           |
|                              |                      |                                             |                     |                             |              |                       |                                   |           |

After Submit Successfully. Login With Agency Data Approver's Login. Goto: Fund Expenditures>Manage Bulk Fund Expenditure

| Fund Transfers        |                              |
|-----------------------|------------------------------|
| Fund Advances         |                              |
| Fund Expenditures     | Add New Expenditure Entry    |
| Bank                  | Manage Fund Expenditures     |
| Register/ Track Issue | Manage Bulk Fund Expenditure |

### After Logged in With Agency Data Approver's Login. This Screen Will Appear.

#### Status will be shown as 'Submitted', Click on Letter No. to Approve Expenditure.

|                           |                                                |                      |                          | 04.17.10111 |           |
|---------------------------|------------------------------------------------|----------------------|--------------------------|-------------|-----------|
|                           |                                                |                      |                          |             |           |
|                           |                                                | Manage Expenditu     | re Bulk Uploading        |             |           |
| Module                    | :      © Expenditure      O Advances      O Tr | ransfers             |                          |             |           |
| Schemes                   | 9156 - NATIONAL HEALTH MISSION                 |                      | •                        |             |           |
| Bank Account              | 30240401823 - Orissa State Health & Far        | mily Welfare Society | •                        |             |           |
| Project                   | Select                                         |                      | •                        |             |           |
| Letter/office order no.   | :                                              |                      |                          |             |           |
| Status                    | Select                                         |                      |                          |             |           |
| Click On the Letter No. ( | of Fund Expenditure's En                       | try Sea              | rch                      |             |           |
|                           |                                                | Selecte              | d Funds                  |             |           |
| Letter/office order no.   | Customization Type                             | Project              | Letter/office order Date | Amount      | Status    |
| 0075996                   | Excel                                          |                      | 11/11/2016               | 50300.00    | Submitted |
|                           |                                                |                      |                          |             |           |
|                           |                                                |                      |                          |             |           |
|                           |                                                |                      |                          |             |           |

### After Logged in With Agency Data Approver's Login. This Screen Will Appear.

#### Uploaded Office Order Letter: Find | Next 🛃 🗸 🚯 of 1 🕨 🕅 🔶 Expenditure Details Letter/Office Order No: 0075996 Letter/Office Order Date: 11-11-2016 Actual Transaction Date: 11-11-2016 Scheme Name: NATIONAL HEALTH MISSION (9156) Bank Account: 30240401823 Project: Expenditure Amount: 50,300.00 Purpose of Expenditure: Salary Status: Approved Remark: Approved Component Details Receiving Party Name Payment Mode Deduction Non Net Amount Expenditure Name Amount Amount Deductable Amount Receiving Vendors: Amount Faizan Alam EPaymentUsingPrintAdvice 703.00 0.00 49.597.00 50,300.00 Programme/NRHM Management 50,300.00 Cost Click Here to Approve Entry Approve/Reject Back

#### **Click on 'Approve' Button to Approve Expenditure Entry.**

### After Approve the Entry with Agency Data Approver. Click on 'Print Payment Advice' to Generate PPA For Payment.

|                              |                                            | Funds Expenditure Bu                        | k Uploading De      | etails                      |              |                       |                                   |           |
|------------------------------|--------------------------------------------|---------------------------------------------|---------------------|-----------------------------|--------------|-----------------------|-----------------------------------|-----------|
| Uploaded Office Order Letter | :                                          |                                             |                     |                             |              |                       |                                   |           |
| [I4] 4 1 of 1 ▷              | Þi 💠                                       | Find   Next 🔍 🗸 🌍                           |                     |                             |              |                       |                                   |           |
|                              |                                            |                                             |                     | Expendi                     | ture Details |                       |                                   |           |
| Letter/Office Order No:      | 0075996                                    |                                             | Letter/             | Office Order Date:          | 11-11-2016   |                       |                                   |           |
| Actual Transaction Date:     | 11-11-2016                                 | Scheme Name: NATIONAL HEALTH MISSION (9156) |                     |                             |              |                       |                                   |           |
| Bank Account:                | 30240401823 Project:                       |                                             |                     |                             |              |                       |                                   |           |
| Expenditure Amount:          | : 50,300.00 Purpose of Expenditure: Salary |                                             |                     |                             |              |                       |                                   |           |
| Status:                      | Approved                                   |                                             |                     | Remark:                     | Approved     |                       |                                   |           |
|                              |                                            |                                             |                     |                             |              |                       | Component De                      | :tails    |
| Receiving Vendors:           | Receiving Party Name                       | Payment Mode                                | Deduction<br>Amount | Non<br>Deductable<br>Amount | Net Amount   | Expenditure<br>Amount | Name                              | Amount    |
|                              | Faizan Alam                                | EPaymentUsingPrintAdvice                    | 703.00              | 0.00                        | 49,597.00    | 50,300.00             | Programme/NRHM Management<br>Cost | 50,300.00 |
| Print Payment Advice         | After Approve<br>Click 'Print Pay          | the Expenditure's E<br>ment Advice'         | ntry,               | B                           | ack          |                       |                                   |           |

#### After Click on 'Print Payment Advice' PPA will Generate For Payment. Take a Print Out of PPA for Further Bank Process.

#### PFMS Generated DBT Payment Advice/Authority

| Approval date in PFMS: 11 Nov 2016 Payment Advice No.: C061511008414 |                                                                                       |                        | ANNEXURE -I                                                                       |                        |               |                |                   |                       |                   |
|----------------------------------------------------------------------|---------------------------------------------------------------------------------------|------------------------|-----------------------------------------------------------------------------------|------------------------|---------------|----------------|-------------------|-----------------------|-------------------|
| Advice Print Date : 11 Nov 2016                                      |                                                                                       |                        | (An page to be stomped and initial and last page to be signed in FOLL with stamp) |                        |               |                |                   |                       |                   |
| PAN No.: BBNO-00479D                                                 |                                                                                       | TAN No.: BBN000479D    | Payment Advice No.: C061511008414                                                 |                        |               |                |                   |                       |                   |
| Note For Branch:                                                     |                                                                                       |                        | Sr.N                                                                              | Name of<br>Beneficiary | Bank Name     | Account Number | Aadhaar<br>Number | IFSC/IIN/MICR<br>Code | Amount(In<br>Rs.) |
| Bank's PFMS Nodal Officer:                                           | Mr. Nitin Panandikar                                                                  | Phone No. : 9867568432 | 1                                                                                 | Faizan Alam            | STATE BANK OF | 30432120786    |                   | SBIN0000094           | 49,597.00         |
| Email :                                                              | it.newprojects@sbj.co.in                                                              |                        |                                                                                   |                        | INDIA         |                |                   |                       |                   |
|                                                                      |                                                                                       |                        |                                                                                   |                        |               |                |                   | Total Amount(Rs)      | 49597.00          |
| Note:                                                                | Please acknowledge and do the needful as prescribed by bank to complete transactions. |                        |                                                                                   |                        |               |                |                   |                       |                   |

#### To,

| The Branch Head<br>STATE BANK OF INDIA<br>SECRETARIATE BRANCH, BHUBANESWARBranch                                           |                                                                                             |
|----------------------------------------------------------------------------------------------------|---------------------------------------------------------------------------------------------|
| We authorise the bank to debit our undernoted account mai<br>credit the beneficiary(ies) (#1) as per ANNEXURE-I uploaded t | intained with the bank with batch amount and to bank's central system through PFMS O/o CGA. |
| Bank Account No. 30240401823                                                                                               | Total Amount of Debit : Rs 49597.00                                                         |
| (Amount in work                                                                                                    | ds : Forty-Nine Thousand Five Hundred Ninety-Seven )<br>Batch No. C061511008414             |
| No. Of Beneficiaries as per Annexure-I.                                                                                    | 5001110                                                                                     |
| Agency Sea                                                                                                    | al                                                                                          |
| (Sign by Authorized Signatory)                                                                                             | (Sign by Authorized Signatory)                                                              |
| Name                                                                                                    | Name                                                                                        |
| Designation                                                                                                    | Designation                                                                                 |
| Mobile No                                                                                                    | Mobile No                                                                                   |
| Agency's Copy (Branch Ackn                                                                                                 | nowledgement)                                                                               |
| To,                                                                                                    |                                                                                             |
| Orissa State Health & Family Welfare Society                                                                               |                                                                                             |
| Ref: Account No. 30240401823                                                                                               |                                                                                             |
| Payment Advice Number C061511008414                                                                                        |                                                                                             |
| We confirm having received the captioned advice of credit(s) for pa<br>of bank on integrated PFMS-Bank payment system.     | ayment today for further processing as per arrangement                                      |
| No. Of Beneficiaries : 1                                                                                                   | Amount (in Rs.) : 49597.00                                                                  |
| Date & Time :                                                                                                    |                                                                                             |
| STATE BANK OF INDIA Branch Seal                                                                                            | Branch Authorized Official                                                                  |
| Agency to enter date of delivery in PFMS using option   E-Payment                                                          | t => PPA Submission Status                                                                  |

2FME